その他の関数 ③

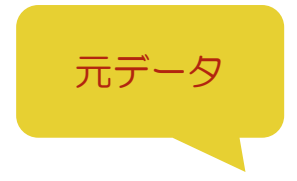

|   | А  | В    | С  | D  | E           | F        | G                   |
|---|----|------|----|----|-------------|----------|---------------------|
| 1 | 名前 | ふりがな | 性別 | 点数 | 順位          |          | 男性                  |
| 2 | 佐藤 |      |    | 83 |             |          | 女性                  |
| 3 | 鈴木 |      |    | 78 |             |          |                     |
| 4 | 高橋 |      |    | 71 |             |          |                     |
| 5 | 田中 |      |    | 87 |             |          |                     |
| 6 | 伊藤 |      |    | 70 |             |          |                     |
| 7 | 渡辺 |      |    | 98 |             |          |                     |
| 0 |    |      |    |    | 元デー:<br>完成イ | タが入力できたり | ら、次のページの<br>手順をすすめて |
|   |    |      |    |    | みまし         | よう。      |                     |

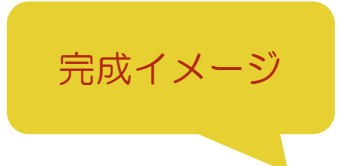

|   | А  | В    | С  | D  | E  | F | G  | Н |
|---|----|------|----|----|----|---|----|---|
| 1 | 名前 | ふりがな | 性別 | 点数 | 順位 |   | 男性 | 4 |
| 2 | 佐藤 | さとう  | 女性 | 83 | 3  |   | 女性 | 2 |
| 3 | 鈴木 | すずき  | 男性 | 78 | 4  |   |    |   |
| 4 | 高橋 | たかはし | 男性 | 71 | 5  |   |    |   |
| 5 | 田中 | たなか  | 男性 | 87 | 2  |   |    |   |
| 6 | 伊藤 | いとう  | 女性 | 70 | 6  |   |    |   |
| 7 | 渡辺 | わたなべ | 男性 | 98 | 1  |   |    |   |
| 8 |    |      |    |    |    |   |    |   |

## 手順

① 関数を使用して、A2~A7のふりがなをB2~B7にひらがなで表示しましょう。

② G1~G2 に入力された文字列を使用して、C2~C7 にプルダウンを作成し、完成イメージを参照に入力しましょう。

③ 関数を使用して、E2 に順位を降順で表示し、オートフィルで E3~E7 にも表示しましょう。

④ 関数を使用して、H1 に男性の人数を表示し、オートフィルで H2 に女性の人数を表示しましょう。

⑤ 条件付き書式を使用して、D 列の点数が 80 より大きい時に、文字の色が赤になるように設定しましょう。

⑥ 完成イメージを参照に、A1~E7、G1~H2 に罫線をひき、列幅を整えましょう。

⑦ 1 行目、A~C列、G列を中央揃えにしましょう。